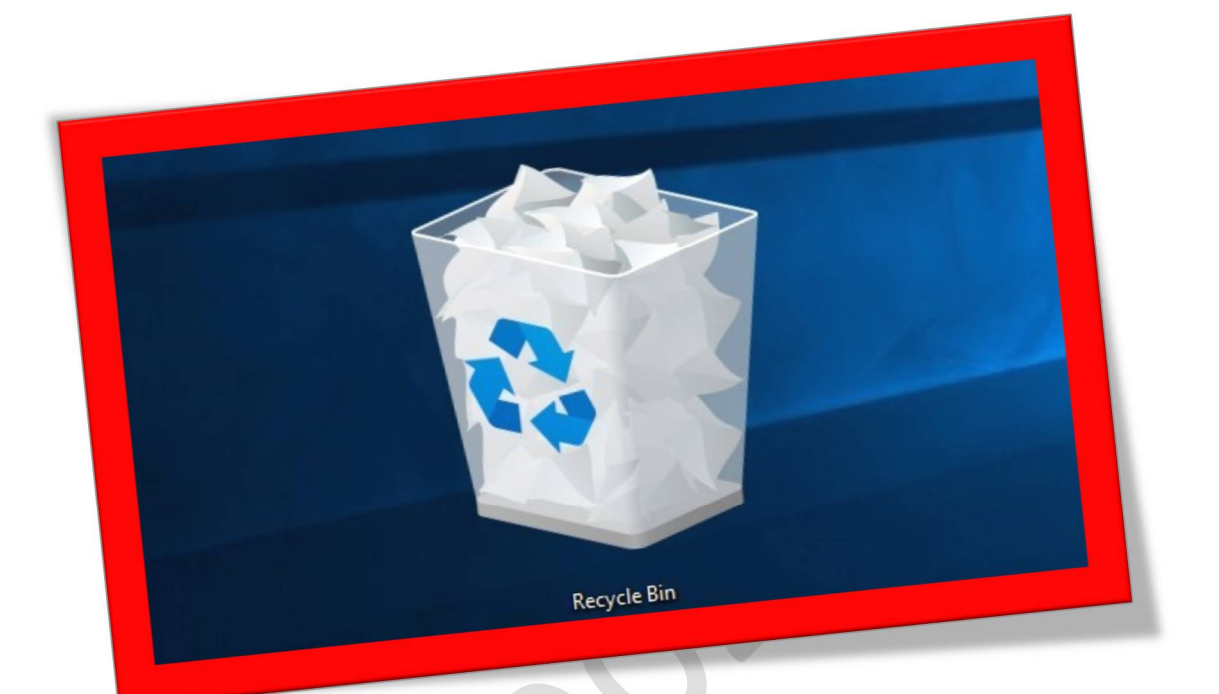

## فعال کردن نمایش پیغام تایید حذف فایل در ویندوز ۸

تعداد صفحات: ۳

تهيه ڪننده: شهربانو دوستي

در ويندوز ۸ زمانی که يك کاربريك فايل يا يك پوشه را حذف کند بر خلاف نسخههای قبلی ويندوز پنجره ای به عنوان تأييديه حذف نمايش داده نمی شود و آن فايل يا پوشه بدون تأييد از کاربر راهی Recycle Bin ويندوز می شود .در آموزش زير قصد داريم نحوه فعال کردن اين پنجره را در ويندوز ۸ برای شما توضيح بدهم .

۱. برای شروع بر روی آیکن Recycle Bin که در صفحه ی دسکتاپ شما موجود میباشد کلیك راست نمایید و سپس گزینه ی Properties را انتخاب کنید.

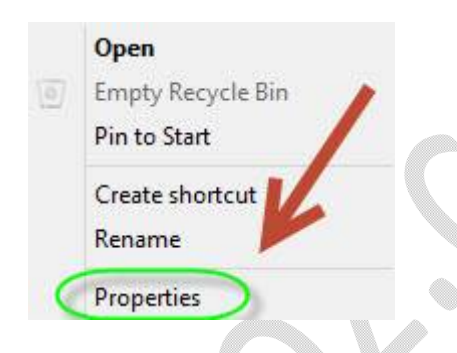

Display delete confirmation در پنجره ای که برای شما باز میشود گزینه ی Display delete confirmation را با زدن تیك کناری آن فعال نمایید و سپس گزینه ی Ok در انتهای پنجره را انتخاب نمایید.

## WWW.BEYAMOOZ.COM

| Recycle Bin Location               | Space Available                                |  |
|------------------------------------|------------------------------------------------|--|
| Local Disk (C:)                    | 9.99 GB                                        |  |
| Settings for selecter              | dlocation                                      |  |
| Custom size:<br>Maximum size       | e (MB): 1023                                   |  |
| O Don't move files immediately whe | to the Recycle Bin. Remove files<br>n deleted. |  |
| Display delete co                  | onfirmation dialog                             |  |
|                                    | K                                              |  |

از بعد زدن گزینه ی Ok با حذف هر پوشه یا فایلی در ویندوز ۸ برای حذف آن از کاربر تائیدیه خواهد گرفت.

|     | Delete File                                                                                                    |
|-----|----------------------------------------------------------------------------------------------------|
| Are | you sure you want to move this file to the Recycle Bin?<br>Horrible distorted icon<br>Type: Text Document<br>Size: 0 bytes<br>Date modified: 06/11/2013 11:44<br><u>Yes No</u> |

توجه داشته باشید که در نسخههای قبلی ویندوز نیز این گزینه موجود میباشد اما تنها در ویندوز ۸ به صورت پیشفرض غیرفعال است.